## 静岡県電子入札システムにおける利用者登録の手順について(沼津市)

1. 利用者登録番号の取得について

利用者登録の際に必要となる登録番号等の情報を、沼津市役所契約検査課窓口にて 配布しています。身分を証明できるものを持参の上、受け取りをお願いします。 登録番号等の配布期限はありませんが、配布は1会社に対して1回しか行いませんの で、配布情報の管理には注意してください。

(1) 市内業者

市内の主たる営業所に1つ登録番号を配布します。 (建設工事及び業務委託の入札参加資格を持つ場合も1つの登録番号の配布となり ります。)

(2) 市外業者

入札参加資格申請時に登録した委任先又は主たる営業所(委任先設定してない場 合)に登録番号を配布します。

(建設工事及び業務委託の入札参加資格を持ち、委任先がそれぞれ異なる場合は、 それぞれの委任先に登録番号を配布します。)

- 2. 利用者登録の方法
  - (1) インターネットエクスプローラーを起動し、「静岡県電子入札システムポータルサイト (www.cals-shizuoka./jp/ec/index.htm)」を表示させます。
  - (2) ポータルサイトのタイトルの下にある「電子入札システム」をクリックし、電子入 札システム初期画面「調達機関選択画面(受注者用)」を表示させます。
  - (3) 調達機関選択画面で調達機関「沼津市」を選択し、確定をクリックして「「利用者登録/電子入札」選択画面(受注者用)」を表示させます。
  - (4) 「利用者登録/電子入札」選択画面で「利用者登録」をクリックし、「CALS/E C電子入札システム・受注者クライアント」を表示させます。
  - (5) CALS/EC電子入札システム画面左側の「利用者登録処理」をクリックし、利用者登録メニューを表示させます。
  - (6) 利用者登録メニュー画面下側の登録ボタンをクリックすると、ICカードのPIN 番号(パスワード)を入力する子画面が表示されます。(ここまでには、ICカードをカ ードリーダーにセットしておいてください。) ICカードのPIN番号を正確に入力 してください。(PIN番号は、各ICカード認証局よりICカードが発行される時 に通知される番号です。) 担当者は省略することが可能です。
  - (7) 正確にPIN番号を入力しますと、「資格審査情報検索」画面が表示されます。こ

の画面において、文字の間にスペースがある場合には、全角のスペースを入力してく ださい。

| ACCSCON<br>電子入札コアシステム<br>Datase hadag Cas byten |                    | 200431071198-14951                       | 199                | CALS/EC #73.8.5774 | Ø |
|-------------------------------------------------|--------------------|------------------------------------------|--------------------|--------------------|---|
| NARDINAL                                        | ARRET-EA           | 資格審支情                                    | 報検索                |                    |   |
|                                                 | <b>編稿書</b><br>(※)の | 「査保部の検索を作います。 金藤香弓と、 袖」<br>5項目は、 む消入力です。 | 図のために蘇発文は多利        | 「お下すした人生」          |   |
|                                                 | 复绿姜号<br>藏号刘才名称     | 1                                        | (N)(半角)<br>(N)(約支引 | 1年6文年)<br>FU3内)    |   |
|                                                 |                    |                                          |                    |                    |   |
|                                                 |                    |                                          |                    |                    |   |
|                                                 |                    |                                          |                    |                    |   |
|                                                 |                    |                                          |                    |                    |   |
|                                                 |                    |                                          |                    |                    |   |
|                                                 |                    |                                          |                    |                    |   |
|                                                 |                    |                                          |                    |                    |   |

- (8) 利用者登録画面にて必要事項を入力します。(3.利用者登録の各項目について参照)全項目を入力し画面下側の入力内容確認ボタンをクリックし、登録内容確認画面を 表示させます。
- (9) 登録内容確認画面の内容に間違いのない事を確認してから、登録ボタンをクリック し、登録完了となります。この時、登録が完了された旨のメールが、代表窓口情報と ICカード利用部署情報に記載されたメールアドレスに送信されます。
- 3. 利用者登録の各項目について

下記の利用者登録の画面にて、各入力欄の右側に(半角)の指示がない項目は、すべて 全角文字で入力してください。

連絡先所在地を入力する際、"-"(全角ハイフン)は使用しないでください。 全角ハイフンを使用した場合、システム上で"?"に文字化けすることがあります。 "-"をお使いになるか、"○○番地の△"といった形で入力してください。

→電子入札で使用できない文字についての情報を確認してください。 (FAQ1.電子入札全般についての質問Q4) (1) 企業情報

代表電話番号

 会社における代表電話番号を入力してください。(入札参加資格審査申請書の附 票に記載した電話番号)

部署名

- 項目のタイトルは、部署名となっていますが、ICカードの名義人の名前を入力 してください。(利用者登録画面1)
- (2) 代表窓口情報

ここで登録する情報は、会社で1つのみとなります。同名義人で複数のICカード を用意している場合、2枚目以降のICカードの利用者登録において入力は不要とな ります。

代表窓口情報となっていますが、主に入札業務の担当(発注機関からの連絡や問い 合わせに対応する)部署の情報を入力してください。ここでの入力において、電話番 号等が企業情報と同じであっても構いません。

連絡先名称(部署名等)において、該当する部署がない場合には、「代表窓口」と 入力してください。(利用者登録画面番号2)

ここで記載されるメールアドレス(利用者登録画面番号3)には、指名競争入札に おける指名通知が届きます。

(3) I Cカード利用部署情報

ここで登録する情報は、ICカードごとに設定することができます。同名義人での 複数のICカードにおいて、カードごとに違う情報を入力しても構いませんし同一の 情報を入力しても構いません。

入札業務の担当部署の中で、電子入札システムの担当者の情報を入力してください。 ここでの入力は、企業情報や代表窓口情報と同じであても構いません。

連絡先名称(部署名)において、該当する部署が無い場合には、「利用部署」と入力してください。

ここで記載されるメールアドレス(利用者登録画面番号5)には、指名競争入札に おける指名通知以外のメールと利用者登録確認メールが届きます。

| 静岡県                |                                                | 2005年08月19日 09時27分                  | CALS/EC 電子人民システム                  |  |  |
|--------------------|------------------------------------------------|-------------------------------------|-----------------------------------|--|--|
| 242274             | 入礼情報サービス                                       |                                     |                                   |  |  |
| *0.04.0            |                                                | 利用去登録                               |                                   |  |  |
| Contraction of the |                                                |                                     |                                   |  |  |
|                    | 利用者登録では、某者情報と1Cカードの登録を行います。<br>(※)の項目は、必須入力です。 |                                     |                                   |  |  |
|                    | 企業物務                                           |                                     |                                   |  |  |
|                    | 企業名称                                           | : 建設会社79                            |                                   |  |  |
|                    | 企業郵行會号                                         | : 420-0000                          |                                   |  |  |
|                    | 企業住所                                           | : 翻阅未詳同市造手町1-1-79                   |                                   |  |  |
|                    | 代表市合語                                          | : IGE##49                           |                                   |  |  |
|                    | 代表電話番号                                         | : 054-200-0000                      | 7 m ) (# # @(:03-0000-0000)       |  |  |
|                    | (CBFAX#B                                       | : 054-200-0000                      | (201)(4)時 例:03-0000-00003         |  |  |
|                    |                                                |                                     |                                   |  |  |
|                    | No. 10 Co                                      |                                     |                                   |  |  |
|                    | 代表家门装帽                                         | 後の時はつつになられが送信されます。                  |                                   |  |  |
|                    |                                                | the state of the state of the state | - 105-2000                        |  |  |
|                    | 連絡先名符(部署名等)                                    | 1                                   | ()()(60文字以内)                      |  |  |
|                    | 連絡先郵便書号                                        | 1                                   | (※) (半角 例:123-4567)               |  |  |
|                    | 連絡先住所                                          | : 静国県静岡市道手町1-1-79                   | (※)(60文平以内)                       |  |  |
|                    | 連絡先氏名                                          | 1                                   | (※) (20文字に)内                      |  |  |
|                    | 運輸先電話番号                                        | 1                                   | (※)(半角 例:03-0000-0000)            |  |  |
|                    | 連絡先FAX番号                                       | +                                   | (※)(半角 例:03-0000-0000)            |  |  |
|                    | 連絡先メールアドレス                                     | 1                                   | (※)(半角100文字以内)                    |  |  |
|                    |                                                |                                     |                                   |  |  |
|                    | IC力一F利用部署領籍                                    |                                     |                                   |  |  |
|                    | 10カード企業名称<br>10カード登場会長を                        | : 建設設社79<br>: 委注筆79                 |                                   |  |  |
|                    | にカード取得者住所                                      | : MNNA AB TEC 11179                 |                                   |  |  |
|                    | 連絡先名称(影響名等)                                    | :                                   | (※)(60文平以内)                       |  |  |
|                    | 連結先解後番号                                        | 1                                   | (※)(半角 例:123-4567)                |  |  |
|                    | 連絡先住所                                          | 1                                   | (※)(約2字以内)                        |  |  |
|                    | 連絡先氏名                                          |                                     | (※)(20文字に)内(                      |  |  |
|                    | 連結去管試委員                                        | 1                                   | (※)(半角 例:08-0000-0000)            |  |  |
|                    |                                                |                                     | (w) (## #+0>-000-000)             |  |  |
|                    | 10日元1日八里 4                                     |                                     | 5.83 (4.47 Billion + 1000 - 50007 |  |  |
|                    | 連絡先メールアドレス                                     |                                     | (%) (*M100X+22PD                  |  |  |
|                    |                                                |                                     |                                   |  |  |
|                    |                                                | 入力內容確認 算                            | 6                                 |  |  |
|                    |                                                |                                     |                                   |  |  |
| ×                  |                                                |                                     |                                   |  |  |